# FRICD

Quick Guide

## **Control system FC**

FCDA - FC Direct, FCSA - FC Smart FCPA - FC Pro, FCBA - FC Building

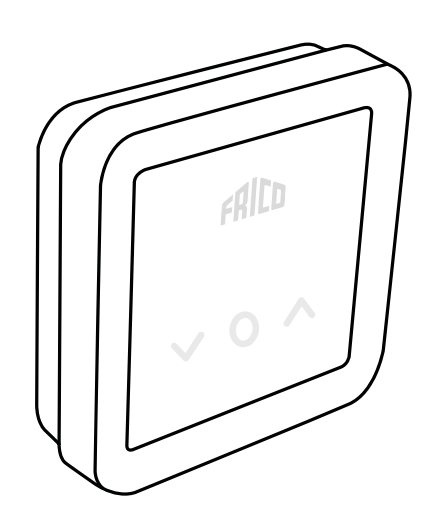

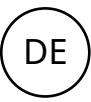

## FC-Steuerungssystem

DE

Der Luftschleier muss mit einem Regelsystem ergänzt werden.

Das FC-Steuerungssystem ermöglicht die Umsetzung zahlreicher intelligenter und energiesparender Funktionen. Neben unseren vier Paketen ermöglichen weitere Komponenten eine Erweiterung oder individuelle Gestaltung von Systemen.

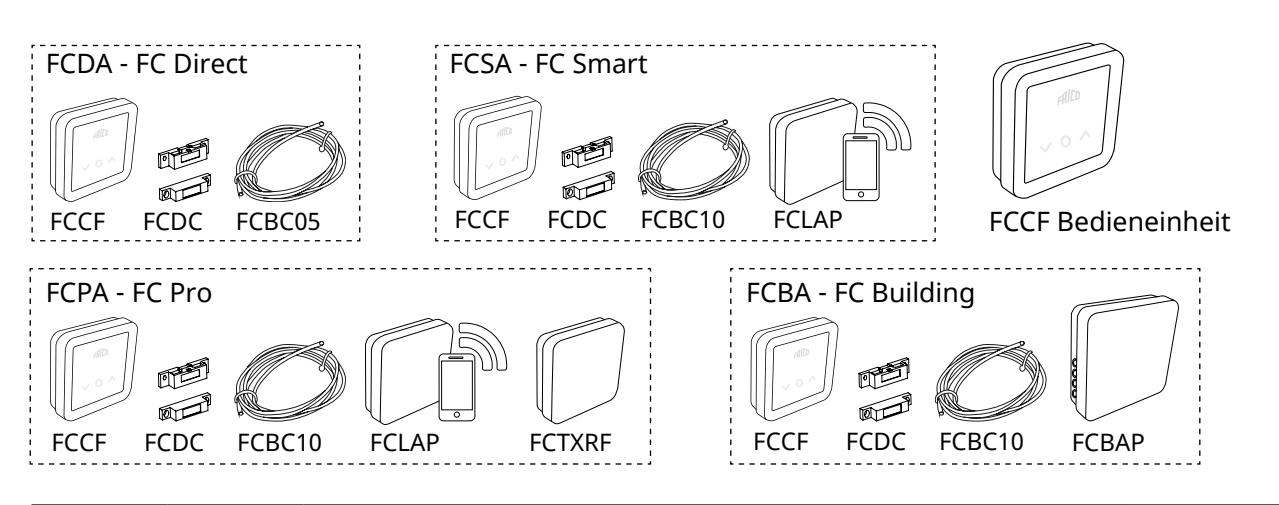

| Artikel-<br>nummer | Тур  | Beschreibung                                 | Abmessungen        |
|--------------------|------|----------------------------------------------|--------------------|
| 74684              | FCDA | FC Direct, Steuerungssystem der ersten Stufe | 89x89x26 mm (FCCF) |
| 74685              | FCSA | FC Smart, Steuerungssystem der zweiten Stufe | 89x89x26 mm (FCCF) |
| 74686              | FCPA | FC Pro, Steuerungssystem der dritten Stufe   | 89x89x26 mm (FCCF) |
| 74687              | FCBA | FC Building, Gebäudemanagementsystem GMS     | 89x89x26 mm (FCCF) |

## Umfang und Zubehör für Steuerungssysteme

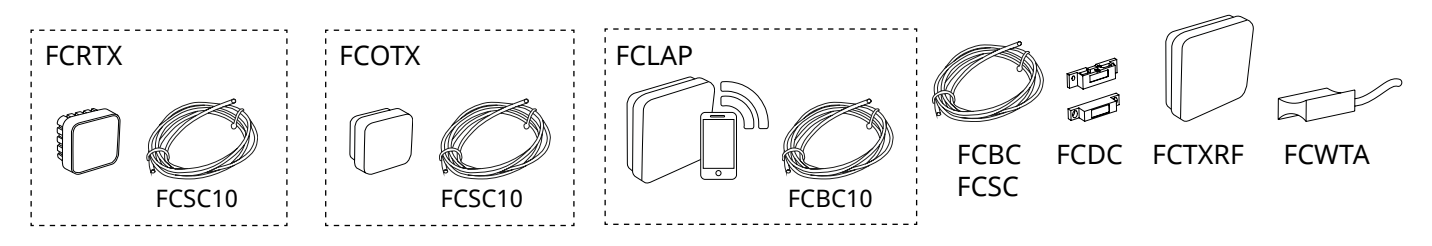

| Artikel-<br>nummer | Тур     | Beschreibung                                                                  | Abmessungen   |
|--------------------|---------|-------------------------------------------------------------------------------|---------------|
| 74694              | FCRTX   | Externer Raumtemperaturfühler                                                 | 39x39x23 mm   |
| 74695              | FCOTX   | Außentemperatursensor                                                         | 39x39x23 mm   |
| 74699              | FCLAP   | Lokaler Zugangspunkt für zusätzliche drahtlose Sensoren und höhere Reichweite | 89x89x26 mm   |
| 74718              | FCBC05  | Zusätzliches Kommunikationskabel, 5 m                                         | 5 m           |
| 74719              | FCBC10  | Zusätzliches Kommunikationskabel, 10 m                                        | 10 m          |
| 74720              | FCBC25  | Zusätzliches Kommunikationskabel, 25 m                                        | 25 m          |
| 74721              | FCSC10  | Zusätzliches Sensorkabel, 10 m                                                | 10 m          |
| 74722              | FCSC25  | Zusätzliches Sensorkabel, 25 m                                                | 25 m          |
| 17495              | FCDC    | Türkontakt                                                                    |               |
| 74703              | FCTXRF* | Drahtloser Innen-/Außensensor (für FC Smart, FC Pro)                          | 89x89x26 mm   |
| 74702              | FCWTA   | Rücklaufwassertemperatursensor                                                |               |
| 74700              | FCBAP   | Gebäudezugangspunkt                                                           | 149x149x43 mm |

\*Der drahtlose Sensor kann mit einem Schalter im Sensor als Außen- oder Innensensor eingerichtet werden.

## FC Direct - FCDA

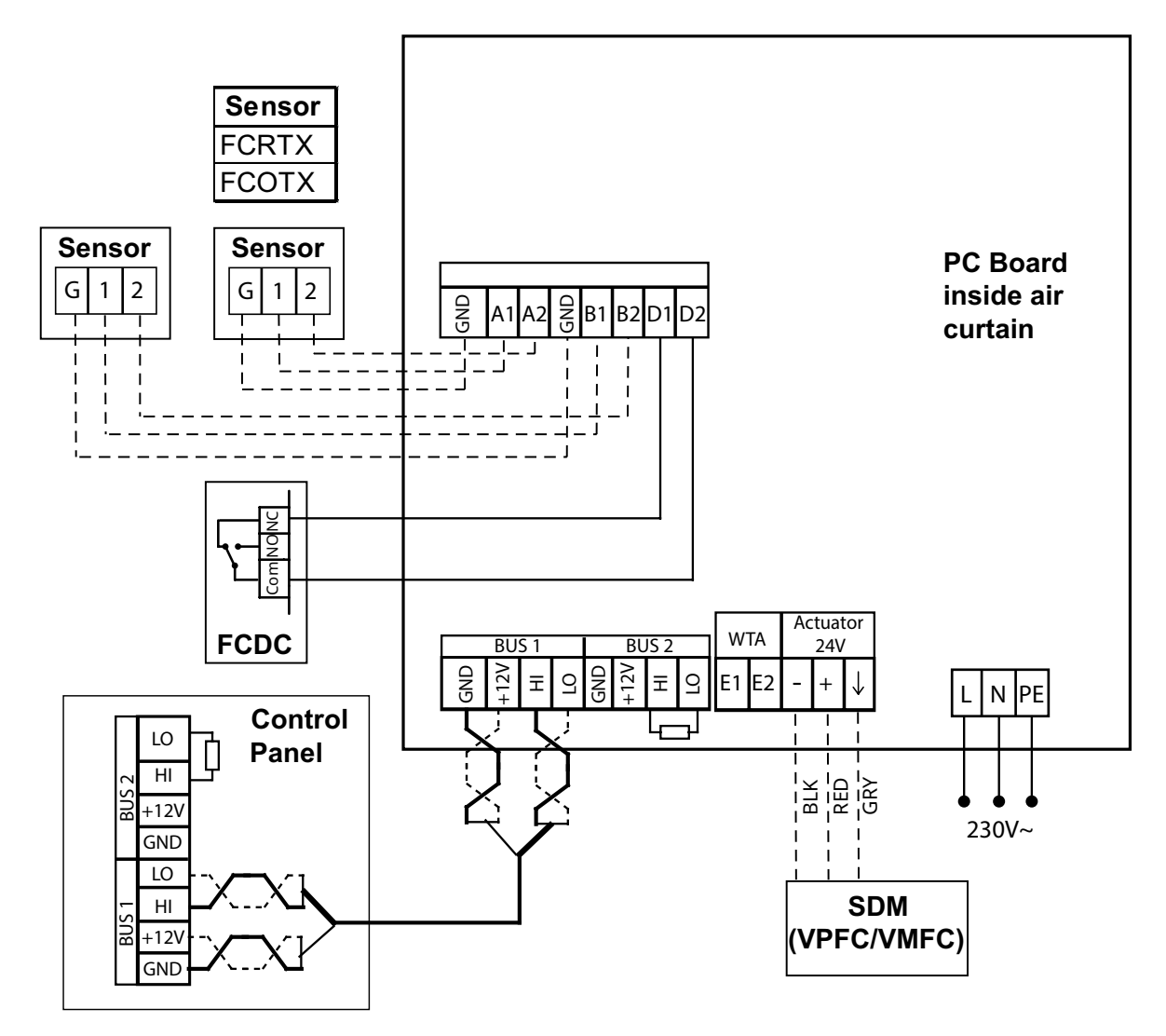

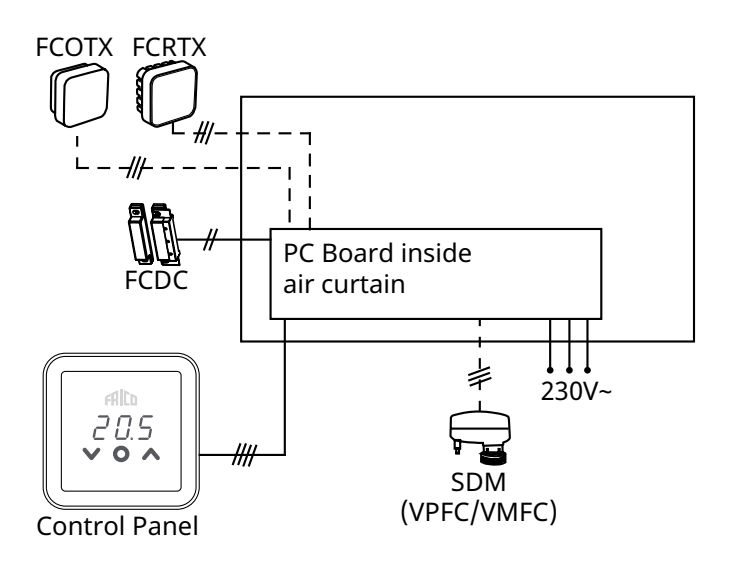

## FC Frico Control - Quick guide

## FC Smart - FCSA

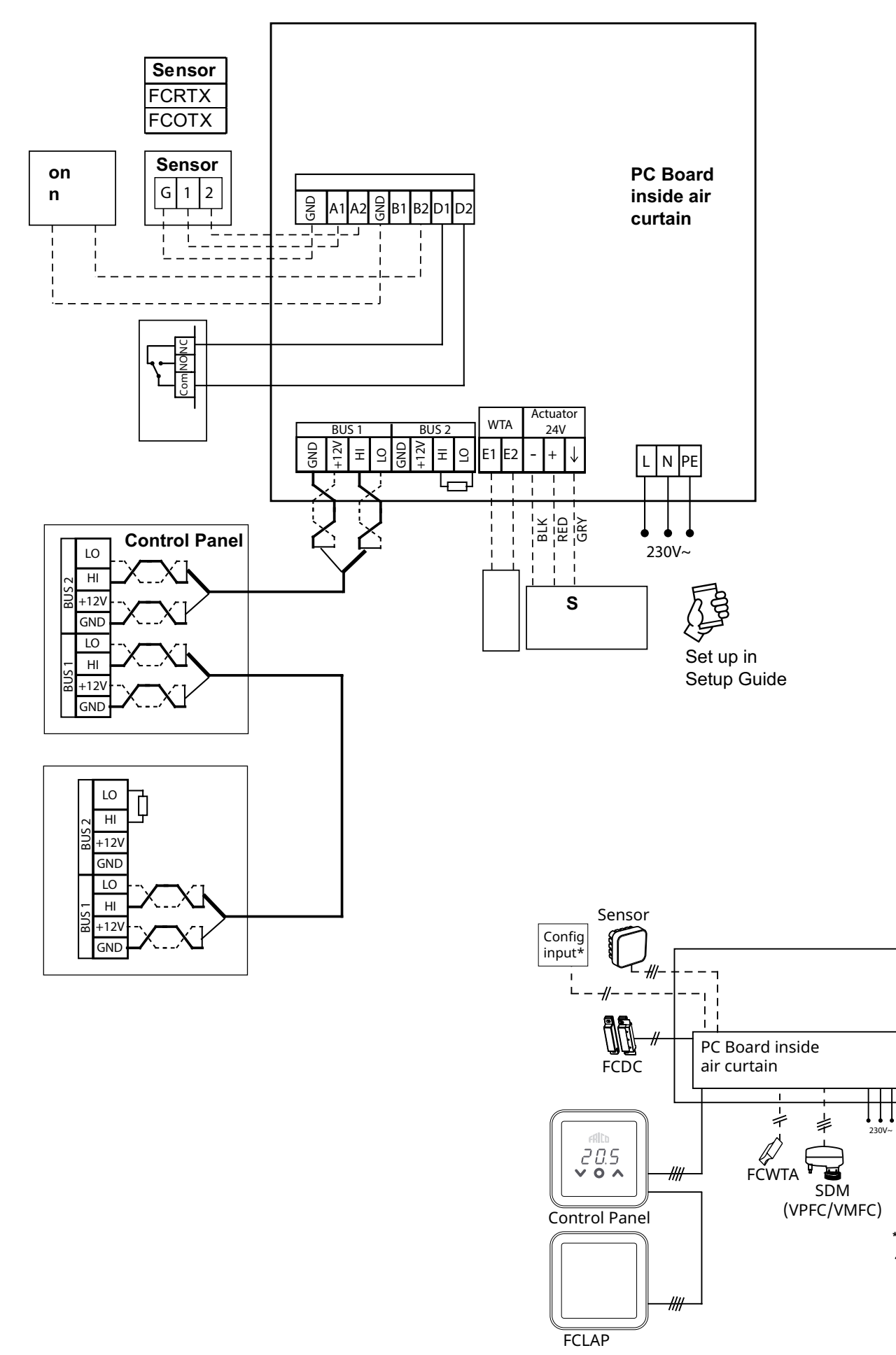

Set up in Setup Guide

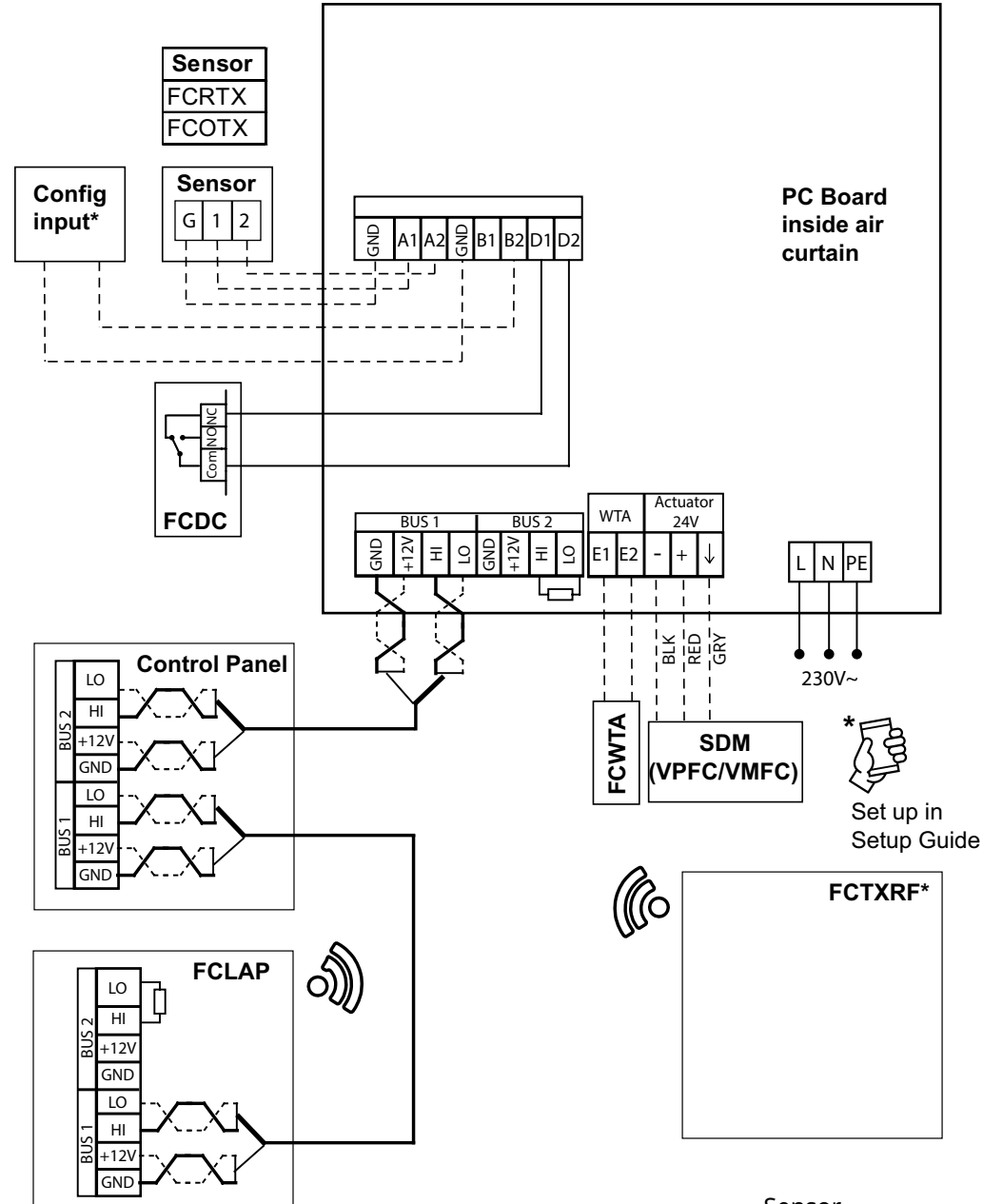

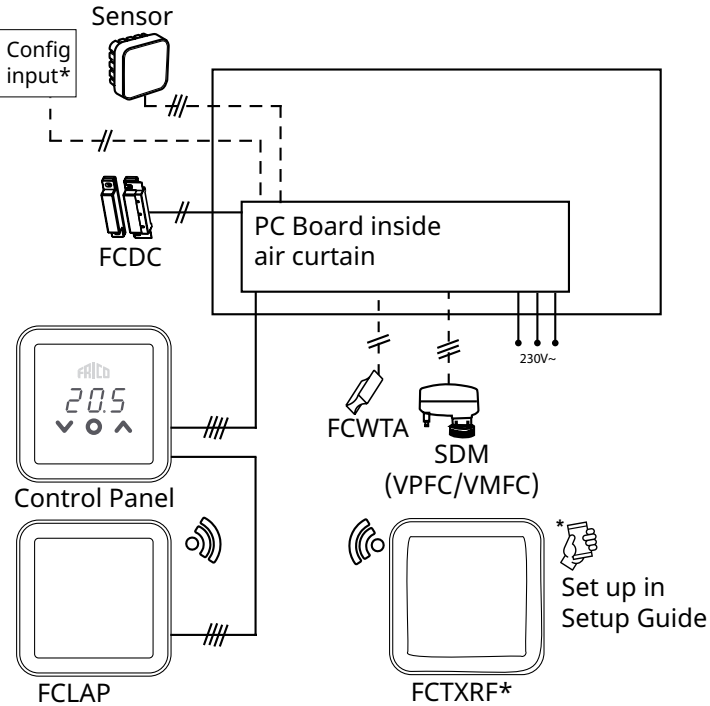

## FC Frico Control - Quick guide

## FC Building - FCBA

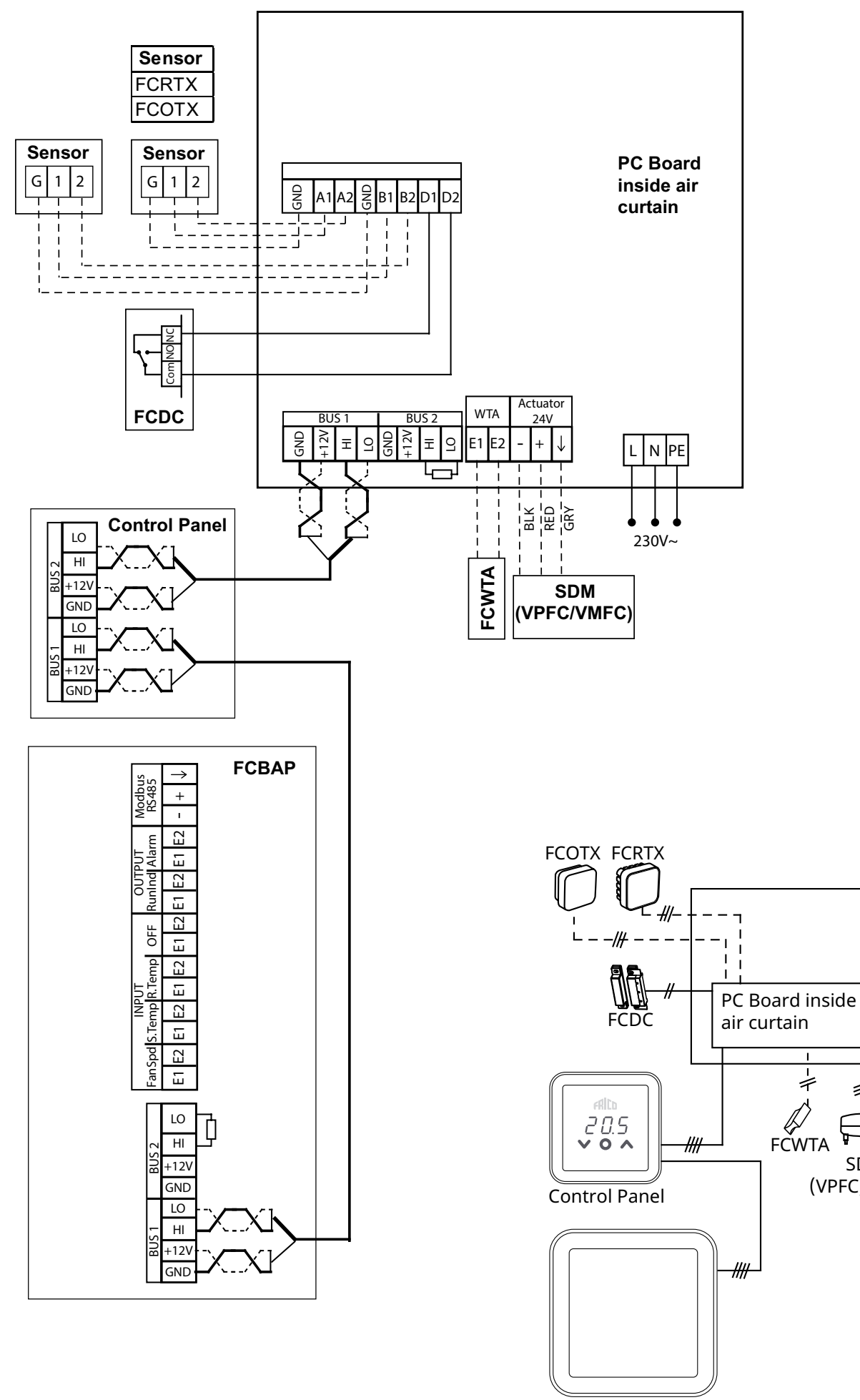

FCBAP

230V~

+

\$

SDM

(VPFC/VMFC)

## FC Frico Control - Quick guide

## Bus Anschluss an der PC - Platine

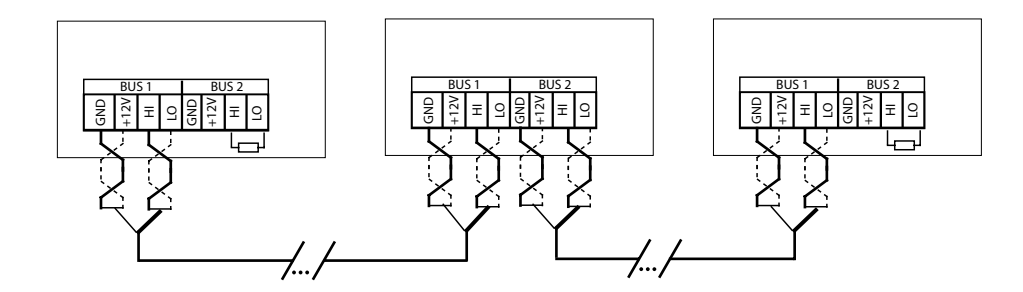

To reduce the risk of interference, the communication BUS should be terminated at each end, i.e. in the units that are located at the start and at the end of the BUS respectively. On delivery, all buses are pre-connected with a 120 Ohm resistor between terminals HI and LO on BUS2. When making further connections, remove the resistor. As an alternative to resistance, the termination switch on the board can be set to the "ON" position.

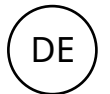

Um das Risiko von Interferenzen zu reduzieren, sollte der Bus für die Kommunikation an jedem Ende mit einer Klemme versehen werden, d. h. an den Einheiten am Start und am Ende des Bus. Bei Lieferung sind alle Bus Verbindungen mit einem 120-Ohm-Widerstand zwischen Klemmen HI und LO an BUS2 abgeschlossen. Wenn weitere Verbindungen hergestellt werden, muss der Widerstand entfernt werden. Als Alternative zu einem Widerstand kann der Klemmenschalter an der Leiterplatte auf "ON" gestellt werden.

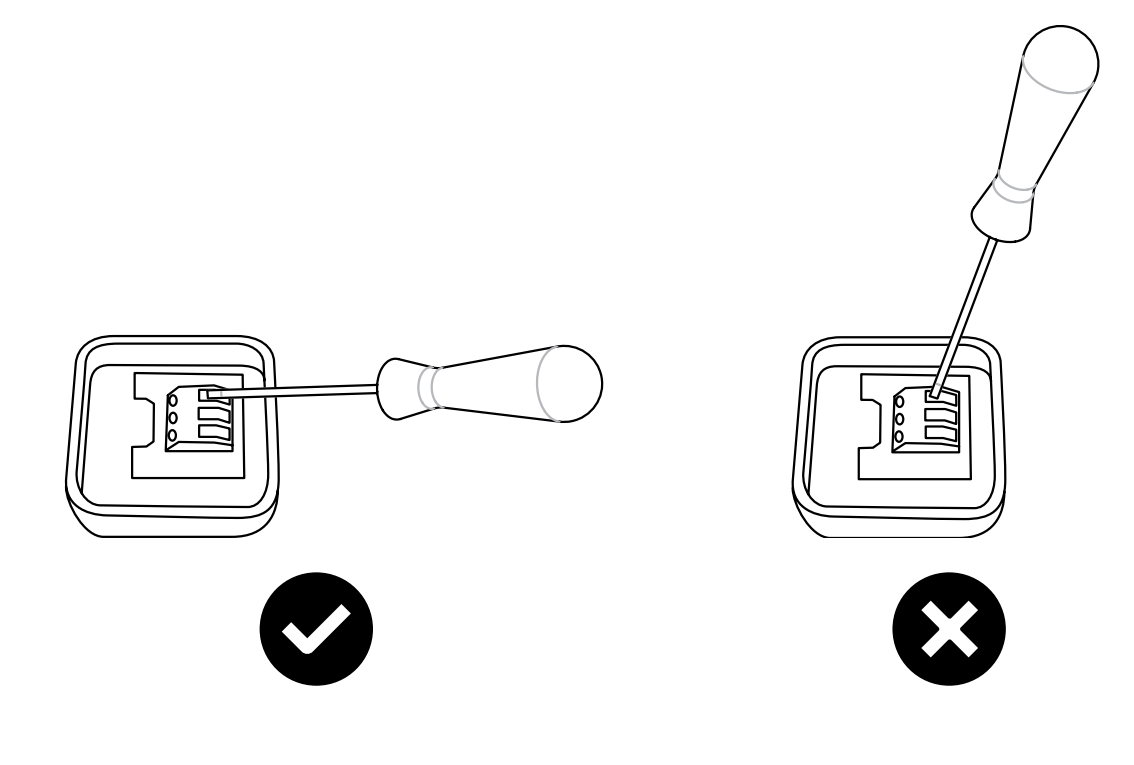

## DE

## Inbetriebnahme

- 1. Überprüfen Sie, dass alle Bauteile und Zubehör vorhanden sind.
- 2. Montieren und schließen Sie das System an. Berücksichtigen Sie dabei die Schaltpläne.
- 3. Schalten Sie das System ein.
- 4. Das System erkennt automatisch alle Bauteile, auch wenn sie erst später hinzugefügt werden.
- 5. Wenn ein neues Produkt angeschlossen werden soll, muss das System immer ausgeschaltet sein.

## Systemlösung

Ein System besteht aus einer Bedieneinheit, FCCF, sowie einer optionalen Anzahl (1-63) an Einheiten (Luftschleier, Zugangspunkte oder Bedieneinheiten) und Sensoren. Die Sollwert-Temperatur und die Gebläseeinstellungen für das System werden an der Bedieneinheit ausgewählt.

Dazu ist ein Temperaturfühler in die Bedieneinheit integriert. Alternativ verfügen die Einheiten oder Zonen über externe Raumtemperaturfühler, deren Sensoren sich aufgrund ihrer Anordnung besser für eine lokale Temperaturkontrolle eignen.

#### A. System ohne externe Raumtemperaturfühler

Der Temperaturfühler der Bedieneinheit kontrolliert die Temperatur gemeinsam mit dem Einlasssensor jedes Produkts.

#### B. System mit einem externen Raumtemperaturfühler

Ein externer Raumtemperaturfühler im System kontrolliert alle Einheiten gemeinsam mit dem Einlasssensor jedes Produkts.

#### C. System mit mehreren Produkten mit externen Raumtemperaturfühlern angeschlossen an jedes Produkt

Externe Raumtemperaturfühler kontrollieren alle Produkte gemeinsam mit dem Einlasssensor jedes Produkts.

D. System mit mehreren Produkten, von denen mindestens zwei Produkte externe Raumtemperaturfühler haben und mindestens ein Produkt keinen externen Raumtemperaturfühler hat Externe Raumtemperaturfühler kontrollieren gemeinsam mit dem Einlasssensor jedes Produkts das jeweilige Produkt, mit dem sie verbunden sind. Produkte ohne Sensoren werden vom Temperaturfühler der Bedieneinheit gemeinsam mit dem Einlasssensor jedes Produkts kontrolliert.

## Blockierung der Heizung abhängig von der Außentemperatur

Wenn Informationen über die Außentemperatur vorhanden sind (FCOTX/FCTXRF/Außentemperatursignal an FCBAP), wird die Heizung automatisch blockiert, wenn die Außentemperatur 15 °C überschreitet. Der Sollwert kann geändert werden und diese Funktion kann deaktiviert werden, siehe Einstellungen.

## Bedieneinheit

### Schnellauswahl

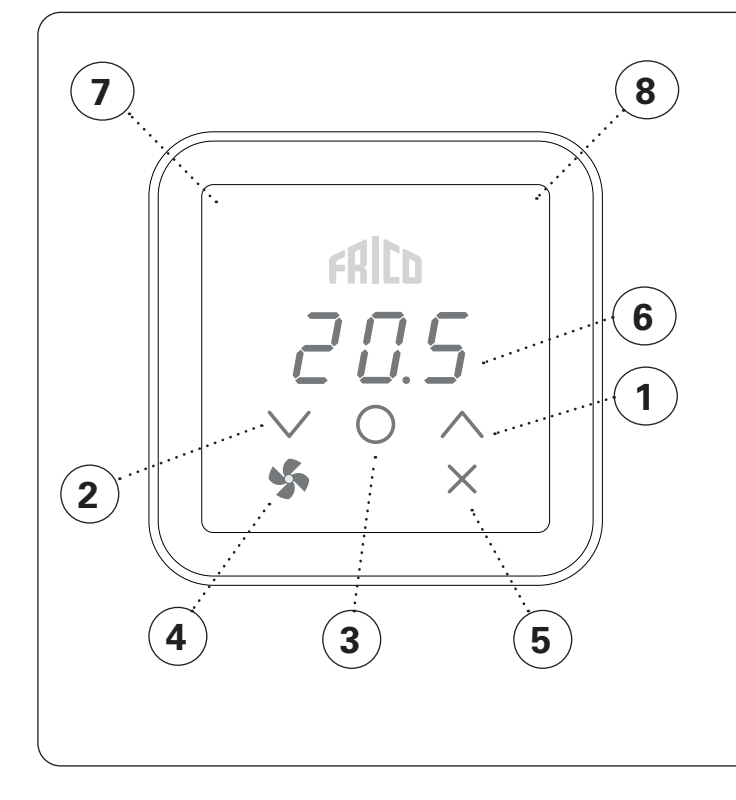

## Anzeige Betriebsart (linke LED)

| Farbe (LED)   | Betriebsart                             |
|---------------|-----------------------------------------|
| Aus           | Normaler Modus                          |
| Weiß          | Komfortmodus                            |
| Weiß blinkend | Komfortmodus - vorübergehend            |
| Grün          | Reduzierte (Nachtmodus)                 |
| Grün blinkend | Reduzierte (Nachtmodus) - vorübergehend |
| Orange        | Zeitschaltuhr (Aktivierung mit App)     |
| Violett       | Speichermodus (Aktivierung mit App)     |
| Cyan          | Präsenzmodus (Aktivierung mit App)      |

## Während der Inbetriebnahme wird der Text Inlt auf dem Bildschirm angezeigt, danach wird die aktuelle Raumtemperatur angezeigt.

Wenn sich der Bildschirm im Standby-Modus befindet, wird die Lichtintensität verringert. Wenn Sie eine der Tasten drücken, wird einfach nur die Sollwert-Temperatur angezeigt.

Die FC Regelung wird mit voreingestellten Werten geliefert. Die voreingestellte Sollwert-Temperatur ist 21 °C und kann einfach mit den Pfeilen nach oben/unten geändert werden.

## Tastenfeld

- 1 Erhöhen
- 2 Verringern 3 Menü / OK / Bestätigen
- 4 Gebläse
- 5 Abbrechen / Zurück

4 und 5 werden nach zweimaligem Drücken der Menütaste angezeigt.

### Bildschirm

6 Momentane Raumtemperatur (Standby-Modus) / Sollwert-Temperatur (aktiver Modus) Unbeheizter Luftschleier: Gebläseeinstellung

#### Anzeigen

7 Betriebsart 8 Status

## Anzeige Status (rechte LED)

| <b>J</b>     |                   |
|--------------|-------------------|
| Farbe (LED)  | Status            |
| Weiß         | Heizung ein       |
| Aus          | Heizung aus       |
| Rot blinkend | Alarm             |
| Violett      | Heizung blockiert |

### Bildschirmsperre

| Drücken und halten (2 s) | Kurzbefehl                  |
|--------------------------|-----------------------------|
| · + / ·                  | Bildschirmsperre<br>ein/aus |

Die App FRICO CONTROL ist für iOS und Android erhältlich.

## Ventilatordrehzahl bei geöffneter Tür

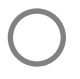

Zweimal drücken, um das Tastenfeld und die ausgeblendeten Tasten zu aktivieren.

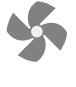

Drücken, um die Ventilatordrehzahl einzustellen

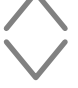

Ventilatordrehzahl einstellen: 0-100-Auto / 0-3-Auto.

Auto erfordert Informationen über die Außentemperatur (FCOTX/FCTXRF/ Außentemperatursignal an FCBAP).

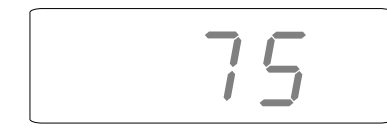

## Gebläsemenü

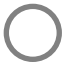

Zweimal drücken, um das Tastenfeld und die ausgeblendeten Tasten zu aktivieren.

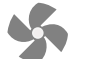

2 Sekunden lang drücken und halten.

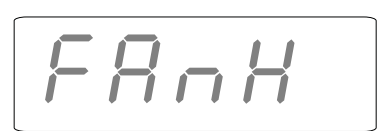

Startbildschirm

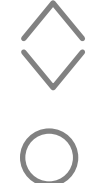

÷

Blättern Sie durch die Menüeinstellungen.

Bestätigen

oder

Verlassen, ohne zu speichern

Beachten Sie die Tabelle auf der folgenden Seite für die möglichen Optionen.

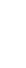

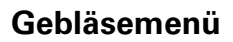

| Menü-<br>optionen | Funktionen                                           | Standard-<br>einstellungei              | Beschreibung<br>า                                                                                                    |
|-------------------|------------------------------------------------------|-----------------------------------------|----------------------------------------------------------------------------------------------------|
| FAnH              | Die maximale<br>Ventilatordrehzahl im Modus<br>Auto. | 100 oder 3<br>(100 % oder<br>Schritt 3) | Mit Pfeil nach oben/unten erhöhen/<br>verringern. Mit OK bestätigen.                                                                                                    |
| FAnL              | Die minimale<br>Ventilatordrehzahl im Modus<br>Auto. | 0                                       | Mit Pfeil nach oben/unten erhöhen/<br>verringern. Mit OK bestätigen.                                                                                                    |
| FAnC              | Ventilatordrehzahl bei<br>geschlossener Tür.         | 25 oder 1<br>(25 % oder<br>Schritt 1)   | Mit Pfeil nach oben/unten erhöhen/<br>verringern. Mit OK bestätigen.<br>Ventilatordrehzahl, wenn eine Heizung<br>benötigt wird, wenn die Tür geschlossen<br>ist. Auf 0 stellen, wenn der Luftschleier bei<br>geschlossener Tür ausgeschaltet sein soll. |
| Arun              | Nachlauf, wenn die Tür<br>schließt.                  | Auto                                    | Mit Pfeil nach oben/unten erhöhen/<br>verringern. Mit OK bestätigen. Auto -<br>AUS - 10 - 20 500 s                                                                                                    |

## Anwendermenü

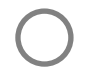

Drücken, um das Tastenfeld zu aktivieren.

Blättern Sie durch die Menüeinstellungen.

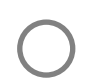

2 Sekunden lang drücken und halten.

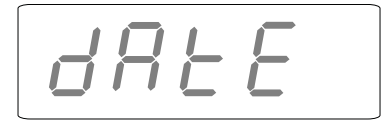

### Startbildschirm

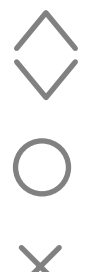

Bestätigen

oder

Verlassen, ohne zu speichern

Beachten Sie die Tabelle auf der folgenden Seite für die möglichen Optionen.

## Anwendermenü

| Menü-<br>optionen | Funktionen                                                                                                    | Standard-<br>einstellunge                     | Beschreibung<br>n                                                                                                    |
|-------------------|----------------------------------------------------------------------------------------------------|-----------------------------------------------|----------------------------------------------------------------------------------------------------|
| dAtE              | Für das Wochenprogramm.<br>Einstellungen:<br>- Jahr<br>- Monat<br>- Tag<br>- Uhrzeit (00:00)                                                     | -                                             | Mit Pfeil nach oben/unten<br>erhöhen/verringern. Jeden Schritt<br>mit OK bestätigen.                                                                                                    |
| tHi               | Für das Wochenprogramm. Einstellung der gewünschten Raumtemperatur (Sollwert-<br>Temperatur) für Komfortmodus.                                   | 21 °C                                         | Mit Pfeil nach oben/unten<br>erhöhen/verringern. Mit OK<br>bestätigen.                                                                                                    |
| tLo               | Für das Wochenprogramm. Einstellung der<br>gewünschten Raumtemperatur (Sollwert-<br>Temperatur) für reduzierten Modus.                           | 18 °C                                         | Mit Pfeil nach oben/unten<br>erhöhen/verringern. Mit OK<br>bestätigen.                                                                                                    |
| Prog              | Wochenprogramm, siehe eigenen<br>Abschnitt.                                                                                                    | Aus (off)<br>(Funktion<br>nicht<br>aktiviert) | Mit Pfeil nach oben/unten<br>zwischen aus (OFF) und P1-P9<br>wählen. Mit OK bestätigen.                                                                                                    |
| HEAt              | Heizung ein-/ausschalten.                                                                                                    | Ein (on)                                      | Mit Pfeil nach oben/unten<br>zwischen ein (On) und aus (OFF)<br>wählen. Mit OK bestätigen.                                                                                                    |
| AL A              | Aktiven Alarm anzeigen.                                                                                                    | -                                             | Mit Pfeil nach oben/unten<br>zwischen Alarmen wählen. Um<br>die Seriennummer eines Alarms<br>zu sehen, OK drücken.<br>Wenn kein Alarm: Kein A.                                                                                        |
| AL H              | Alarmprotokoll anzeigen.                                                                                                    | -                                             | Mit Pfeil nach oben/unten<br>zwischen Alarmen wählen. Um<br>die Seriennummer eines Alarms<br>zu sehen, OK drücken.<br>Wenn kein Alarm: Kein A.                                                                                        |
| OFF               | Das System abschalten.                                                                                                    | -                                             | Um das System auszuschalten,<br>aus (OFF) mit OK auswählen. 10<br>Sekunden warten.<br>Das System kann dann<br>eingeschaltet werden. Dazu OK<br>drücken, mit dem Pfeil nach<br>oben/unten ein (On) auswählen<br>und mit OK bestätigen. |
| SEt               | Einstellungen ändern, siehe eigenen<br>Abschnitt Einstellungen.                                                                                  | -                                             |                                                                                                    |
| CLr               | Zurücksetzen auf Werkseinstellungen.<br>Setzt die Werte auf die Werkseinstellungen<br>zurück.                                                    | -                                             | OK drücken. OK 2 Sekunden<br>lang gedrückt halten, um<br>Ja (YES) auszuwählen<br>(Countdown).                                                                                                    |
| LAP               | Koppelung mit lokalem Zugangspunkt.<br>Den Leitfaden für die Einrichtung in der<br>mobilen App für eine Koppelung mit dem<br>FC-System beachten. | -                                             | OK drücken. Es beginnt eine<br>Koppelungszeit von 120 s.                                                                                                    |

DE

## Wochenprogramm

Das FC hat neun voreingestellte Wochenprogramme (P1-P9) und ein kundenspezifisches Programm (P0). Das kundenspezifische Programm kann nur mit FC Smart und FC Pro über die mobile App eingestellt werden.

## Um das Wochenprogramm zu aktivieren, muss Folgendes im Anwendermenü eingestellt werden:

- Datum (dAtE)
- Temperatur, Komfortmodus (tHi)

-Temperatur, reduzierter Modus (tLo)

Mit der adaptiven Startfunktion kann die Steuerung lernen, wann das Gerät eingeschaltet werden muss, um eine bestimmte Sollwert-Temperatur zu einem bestimmten Zeitpunkt am Tag in der verwendeten Umgebung zu erreichen. Diese Funktion kann deaktiviert werden (siehe Menü Einstellungen).

### Voreingestellte Programme

|    | Beschreibung             | Komfortr | nodus                    |
|----|--------------------------|----------|--------------------------|
| P1 | Wohnung                  | Mo-Fr:   | 05:30 - 08<br>17 - 22    |
|    |                          | Sa-So:   | 07 - 23                  |
| P2 | Wohnung,<br>spät         | Mo-Fr:   | 06:30 - 10<br>19 - 23:30 |
|    |                          | Sa-So:   | 07:30 - 23:30            |
| P3 | Wohnung,<br>kurz         | Mo-Fr:   | 06 - 09<br>16 - 23       |
|    |                          | Sa-So:   | 07 - 23                  |
| P4 | Wohnung, nur<br>tagsüber | Mo-So:   | 06 - 22                  |
| P5 | Wochenende               | Fr:      | 17 - 23                  |
|    |                          | Sa-So:   | 07 - 23                  |
| P6 | Büro                     | Mo-Fr:   | 06 - 18                  |
| P7 | Büro, spät               | Mo-Fr:   | 09 - 21                  |
| P8 | Geschäft, spät           | Mo-Fr:   | 09 - 22                  |
|    |                          | Sa-So:   | 09 - 20                  |
| P9 | Geschäft                 | Mo-Fr:   | 09 - 18                  |
|    |                          | Sa-So:   | 09 - 14                  |

\*) Andere Zeiten: Reduzierte (Nachtmodus)

## Einstellung der Wochenprogramme

Das Wochenprogramm kann im Anwendermenü ausgewählt und aktiviert werden:

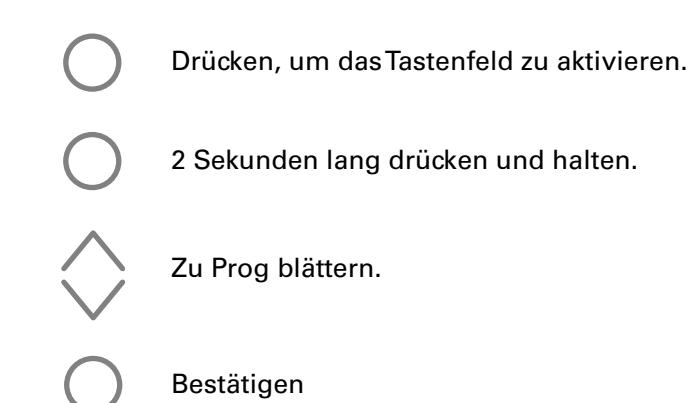

Auswahl des voreingestellten Programms P0/P1 -**P9** 

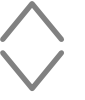

P0/P1-P9 auswählen.

Bestätigen, um das Programm zu starten.

#### Zeitweise Übersteuerung des Wochenprogramms Es ist ganz einfach, die im Wochenprogramm voreingestellte Sollwert-Temperatur vorübergehend zu übersteuern.

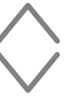

Einstellung der gewünschten temporären Sollwert-Temperatur.

Bestätigen

Die temporäre Sollwert-Temperatur ist bis zum nächsten Programmschritt aktiv.

## Stromunterbrechung

Hinweis: Bei einem Stromausfall von mehr als 7 Tagen kann eine erneute Einstellung der Uhrzeit erforderlich sein. Ist die Uhrzeit nicht richtig eingestellt, hat dies Auswirkungen auf das Wochenprogramm.

.....

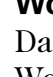

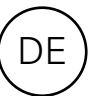

## Einstellungen

Einstellungen werden im Anwendermenü geändert:

Drücken, um das Tastenfeld zu aktivieren.

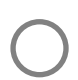

2 Sekunden lang drücken und halten.

Nach SEt blättern.

*P000* 

Bestätigen

Mithilfe der Pfeile nach oben/unten die Zahl der zu ändernden Einstellung eingeben, jede Stelle mit OK bestätigen. Siehe Tabelle.

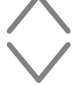

Den gewünschten Wert gemäß der Tabelle auswählen.

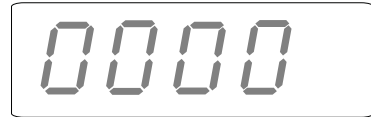

Bestätigen

Mit den Pfeilen nach oben/unten das Passwort eingeben, jede Stelle mit OK bestätigen. Passwort: 1932.

### Einstellungen - Allgemein

| #   | Funktionen                              | Standard-<br>einstellungen | Beschreibung                                                                                                    |
|-----|-----------------------------------------|----------------------------|----------------------------------------------------------------------------------------------------|
| 602 | Nachlaufdrehzahl -<br>fest              | 15 (%)                     | 0-100<br>Ventilatordrehzahl im festen Nachlaufmodus.                                                                                                    |
| 592 | Nachlaufdrehzahl -<br>Auto niedrig      | 15 (%)                     | 0-50<br>Niedrige Ventilatordrehzahl im automatischen<br>Nachlaufmodus.                                                                                                    |
| 690 | Türkontakt Polarität                    | 1                          | 0 (normalerweise geöffnet) / 1 (normalerweise<br>geschlossen)<br>Wenn ein anderes Signal verwendet wird.<br>normalerweise geschlossen = Kurzschluss -<br>Ventilator stoppt<br>normalerweise geöffnet = Kurzschluss -<br>Ventilator läuft |
| 691 | Türkontakt<br>Zurücksetzen              | 0                          | 0 (es wurde kein Türkontakt erkannt) / 1 (es<br>wurde ein Türkontakt erkannt)<br>Diesen Parameter auf 0 stellen, um den<br>Speicher zurückzustellen                                                                                      |
| 687 | Türkontakt -<br>Gemeinsame<br>Steuerung | 1 (aktiviert)              | 0 (deaktiviert) / 1 (aktiviert)<br>Auf 0 stellen, wenn das Produkt nur auf<br>seinen eigenen Türkontakt reagieren soll. Auf 1<br>stellen, wenn das Produkt auf alle Türkontakte<br>im selben Bereich reagieren soll.                     |
| 438 | Sommerzeit und<br>Winterzeit.           | 1 (Funktion aktiviert)     | 0 (Funktion nicht aktiviert) / 1 (Funktion aktiviert)<br>Automatische Zeitumschaltung.                                                                                                    |

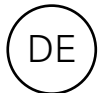

## Einstellungen - Außentemperaturfühler, erfordert FCOTX / FCTXRF / Außentemperatursignal von FCBAP

| #    | Funktionen                                                                       | Standard-<br>einstellungen | Beschreibung                                                                                                    |
|------|----------------------------------------------------------------------------------|----------------------------|----------------------------------------------------------------------------------------------------|
| 374  | Heizungssperre<br>Außentemperatur                                                | 1 (aktiviert)              | 0 (deaktiviert) / 1 (aktiviert)<br>Wenn aktiviert, wird die Heizung blockiert,<br>wenn die Temperatur den Sollwert von #376<br>überschreitet.       |
| 376  | Heizungssperre<br>Außentemperatur -<br>Sollwert                                  | 150 (15.0 °C)              | Sollwert für Heizungssperre Außentemperatur<br>in Schritten von 0,1 °C.                                                                             |
| 663  | Blockierung des Wasser-<br>Bypass aufgrund der<br>Außentemperatur.               | 1 (aktiviert)              | 0 (deaktiviert) / 1 (aktiviert)<br>Wenn aktiviert, wird der Wasser-Bypass<br>blockiert, wenn die Temperatur den Sollwert<br>von #664 überschreitet. |
| 664  | Blockierung des Wasser-<br>Bypass aufgrund der<br>Außentemperatur -<br>Sollwert. | 20 (2.0 °C)                | Sollwert für die Blockierung des Wasser-Bypass<br>aufgrund der Außentemperatur.                                                                     |
| 578* | Auto Ventilator niedrig                                                          | 0 (%)                      | 0-100 %<br>Niedrige Ventilatordrehzahl im Gebläsemodus<br>Auto.                                                                                     |
| 579* | Auto Ventilator hoch                                                             | 75 (%)                     | 0-100 %<br>Hohe Ventilatordrehzahl im Gebläsemodus<br>Auto.                                                                                         |
| 580* | Auto Ventilator Sollwert -<br>Kalt hoch                                          | -50 (-5.0 °C)              | Sollwert für hohe Ventilatordrehzahl bei kalten<br>Bedingungen.                                                                                     |
| 581* | Auto Ventilator Sollwert -<br>Warm hoch                                          | 320 (32.0 °C)              | Sollwert für hohe Ventilatordrehzahl bei warmen Bedingungen.                                                                                        |
| 582* | Auto Ventilator Sollwert -<br>Kalt niedrig                                       | 180 (18.0 °C)              | Sollwert für niedrige Ventilatordrehzahl bei kalten Bedingungen.                                                                                    |
| 583* | Auto Ventilator Sollwert -<br>Warm niedrig                                       | 230 (23.0 °C)              | Sollwert für niedrige Ventilatordrehzahl bei warmen Bedingungen.                                                                                    |

\*Siehe nachstehende Abbildung.

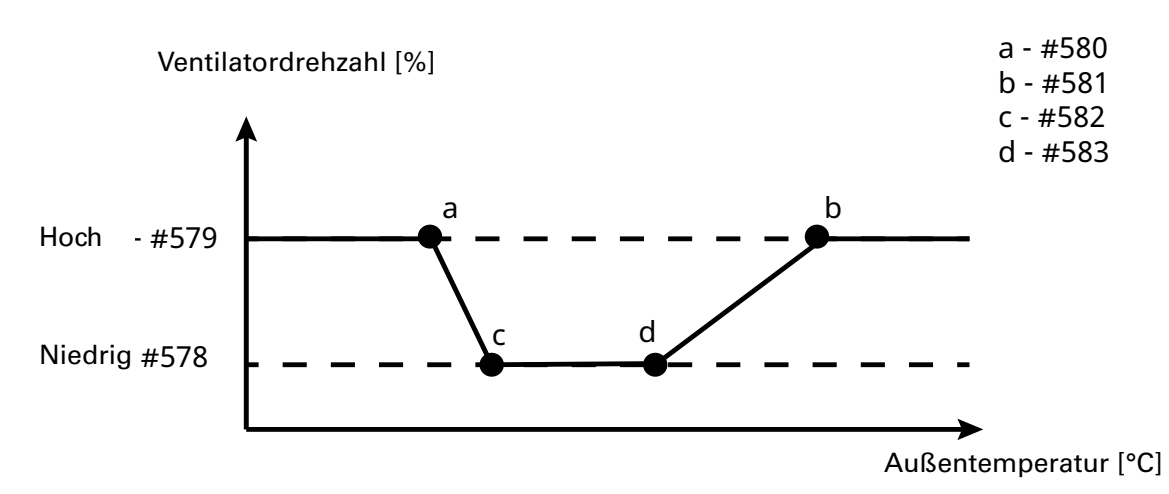

EC-Gebläse erlauben eine stufenlose Regelung.

Die AC-Ventilatordrehzahl wird automatisch in Stufen umgewandelt.

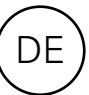

## Einstellungen - Wasserbeheizter Luftschleier

| #   | Funktionen                          | Standard-<br>einstellungen | Beschreibung                                                                                                    |
|-----|-------------------------------------|----------------------------|----------------------------------------------------------------------------------------------------|
| 662 | Bypass                              | 1 (aktiviert)              | 0 (deaktiviert) / 1 (aktiviert)<br>Erlaubt ein Durchfluss abhängig von der<br>Zeit oder der Temperatur*. *Erfordert einen<br>Rücklauftemperatursensor und die mobile App. |
| 666 | Bypass-Temperatur<br>Sollwert - WTA | 300 (30.0 °C)              | 0-50 °C                                                                                                    |
| 657 | Rücklauftemperatur-<br>kontrolle    | 0 (deaktiviert)            | 0 (deaktiviert) / 1 (aktiviert)<br>Kontrolliert die Rücklauftemperatur. Erfordert<br>einen Rücklauftemperatursensor und die<br>mobile App.                                |
| 658 | Sollwert<br>Rücklauftemperatur      | 370 (37.0 °C)              | 15-90 °C<br>Erfordert einen Rücklauftemperatursensor und<br>die mobile App.                                                                                               |
| 545 | Betätigung des<br>Stellmotors       | 1 (aktiviert)              | 0 (deaktiviert) / 1 (aktiviert)<br>Der Stellmotor wird für einen eingestellten<br>Zeitraum (#546) jeden Montagmorgen um<br>2 Uhr vollständig geöffnet und geschlossen.    |
| 546 | Betätigungszeit des<br>Stellmotors  | 180 (s)                    | 0-1800 s<br>Zeitraum, in dem der Stellmotor zuerst<br>geöffnet und dann geschlossen wird.                                                                                 |

#### Einstellungen - Windfänger, erfordert FC Smart oder FC Pro und wird in der mobilen App eingestellt

| #   | Funktionen                                                     | Standard-<br>einstellungen | Beschreibung                                                                                                    |
|-----|----------------------------------------------------------------|----------------------------|----------------------------------------------------------------------------------------------------|
| 681 | Windfangfunktion                                               | 0 (deaktiviert)            | 0 (deaktiviert) / 1 (aktiviert)<br>Aktiviert eine höhere Ventilatordrehzahl und<br>eine niedrigere Temperatur an der Außentür<br>und eine niedrigere Ventilatordrehzahl und<br>höhere Temperatur an der Innentür. |
| 682 | Windfangfunktion<br>- Anpassung des<br>Ventilators in Außentür | 20 (%)                     | -100 - 100<br>Differenz zur Innentür.                                                                                                    |
| 686 | Einrichtung des<br>Windfängers                                 | 0                          | 0 (deaktiviert)<br>1 (innerer Luftschleier)<br>2 (äußerer Luftschleier)<br>Bestimmung der Platzierung jedes<br>Luftschleiers. Muss in der mobilen App<br>eingerichtet werden.                                     |

## Alarm zurücksetzen

Um das Gerät manuell zurückzusetzen, drücken Sie 2 Sekunden lang Zurück/Abbrechen (X), wo die Seriennummer für einen Alarm angezeigt wird (siehe Anwendermenü). Die meisten Alarme werden automatisch zurückgestellt, sobald das Problem behoben wurde.

Die letzten vier Stellen der Seriennummer des fehlerhaften Produkts finden Sie auf dem Typenschild an der Außenseite jedes Produkts.

## Fehlersuche

| Fehlercode | Ursache                                                     | Maßnahme                                                                                                    |
|------------|-------------------------------------------------------------|----------------------------------------------------------------------------------------------------|
| A 5        | Kontakt mit Bedieneinheit oder<br>Kontrolleinheit verloren  | <ul> <li>Wenn das Bauteil absichtlich entfernt<br/>wird, muss der Alarm manuell<br/>zurückgesetzt werden. Siehe unten.</li> <li>Die Verbindungen prüfen.</li> <li>Der Alarm wird automatisch<br/>zurückgesetzt, wenn das Bauteil wieder<br/>erkannt wird.</li> <li>Wenn der Alarm weiterhin vorhanden ist,<br/>nachdem Sie ihn zurückgesetzt haben,<br/>wenden Sie sich an Frico.</li> </ul> |
| A 8        | Kontakt mit externem Raumtemperaturfühler<br>FCRTX verloren |                                                                                                    |
| A 12       | Kontakt mit Außentemperaturfühler FCOTX verloren            |                                                                                                    |
| A 16       | Kontakt mit Rücklauftemperatursensor verloren, FCWTA        |                                                                                                    |
| A 29       | Kontakt mit Gebäudezugangspunkt verloren,<br>FCBA           |                                                                                                    |
| A 30       | Kontakt mit lokalem Zugangspunkt verloren, FCLAP            |                                                                                                    |
| A 1        | Übertragungsfehler der Bedieneinheit                        | <ul> <li>Die Verbindungen prüfen.</li> <li>Wenn der Alarm weiterhin vorhanden<br/>ist, nachdem Sie ihn zurückgesetzt<br/>haben, wenden Sie sich an Frico.</li> </ul>                                                                                                    |
| Α7         | Fehler externer Raumtemperaturfühler                        |                                                                                                    |
| A 9        | Fehler des Temperaturfühlers der<br>Bedieneinheit           |                                                                                                    |
| A 10       | Falsche Sensorverbindung                                    |                                                                                                    |
| A 11       | Fehler Außentemperaturfühler                                |                                                                                                    |
| A 15       | Fehler des Rücklauftemperatursensors                        |                                                                                                    |
| A 17       | Kein Raumtemperaturfühler im<br>System                      | Schließen Sie einen Raumtemperaturfühler oder eine Bedieneinheit am System an.                                                                                                    |
| A 18       | Überhitzungsalarm elektrisch                                | Die Ursache der Überhitzung prüfen.<br>Darauf achten, dass der Lufteinlass nicht<br>blockiert ist.                                                                                                    |

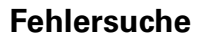

| Fehlercode | Ursache                                           | Maßnahme                                                                                                    |
|------------|---------------------------------------------------|----------------------------------------------------------------------------------------------------|
| A 19       | Frostschutzalarm                                  | Sicherstellen, dass die Heizung eingeschaltet ist und funktioniert.                                                      |
| A 20       | Frostschutzalarm vom<br>Rücklauftemperatursensor. |                                                                                                    |
| A 21       | Kontakt mit RF-Sensor verloren, FCTXRF            | Die Batterien prüfen. Wenn niedrig, ersetzen.<br>Wenn die Batterien in Ordnung sind, den<br>lokalen Zugangspunkt prüfen. |
| A 23       | Batterien des RF-Sensors leer.                    | Die Batterien ersetzen.                                                                                                  |
| A 25       | Keine Wasserheizung                               | Die Temperatur und den Durchfluss der<br>Warmwasserzufuhr prüfen.                                                        |
| A 26       | Keine elektrische Heizung                         | Die Stromversorgung prüfen. Den<br>Überhitzungsschutz prüfen, siehe Handbuch<br>für den Luftschleier.                    |
| A 27       | Filteralarm - Zeitschaltuhr                       | Den Filter reinigen.<br>Den Alarm manuell zurücksetzen.                                                                  |
| A 28       | Filteralarm - Druckwächter                        |                                                                                                    |
| A 33       | Motoralarm                                        | Bestimmen, welcher Ventilator nicht funktioniert, und ersetzen.                                                          |
| A 35       | GMS-Übertragungsfehler                            | Die GMS-Verbindung prüfen.                                                                                               |
| A 36       | GMS ungültige Daten                               |                                                                                                    |
| A 37       | Parameterfehler                                   | Wenden Sie sich an Frico.                                                                                                |
| A 38       | Auslasssensor fehlt                               | Die Sensorverbindungen prüfen.                                                                                           |
| A 39       | Einlasssensor fehlt                               |                                                                                                    |

Wenn Fehlercodes angezeigt werden, setzt das System den Betrieb mit den funktionierenden Bauteilen fort. Wenn alle Raumtemperaturfühler, einschließlich des Temperaturfühlers in der Bedieneinheit, den Kontakt verloren haben, läuft das System mit 25 % Heizleistung.

Bleiben die Probleme bestehen, wenden Sie sich an Frico.

# 2¥ EÆ[ €€

**Main office** Frico AB Industrivägen 4

Tel: +46 31 336 86 00

Industrivägen 41 SE-433 61 Sävedalen Sweden

mailbox@frico.se www.frico.net

For latest updated information and information about your local contact: www.frico.se